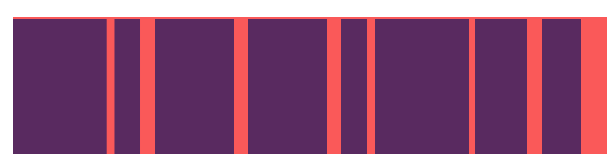

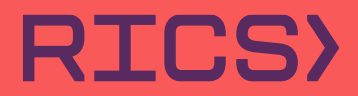

## SOCKET MOBILE S740

Follow the steps outlined below to configure and pair your socket mobile scanner with RICS>mPOS.

1. Scan the barcode below to put the scanner in pairing mode

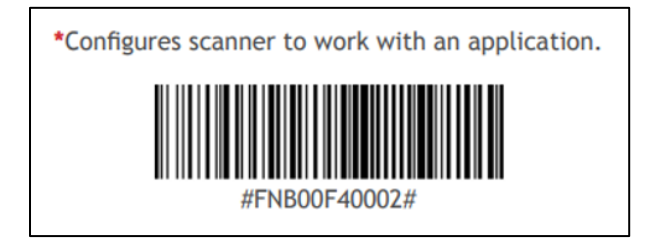

2. Navigate to the settings section on the tablet

**Note:** This is the settings for the tablet, not the POS application.

- 3. Select Bluetooth
- 4. Select the socket device from the list of 'Other Devices' (Note: Once the Socket device appears in the 'My

Device' section as 'Connected', the scanner is paired with the tablet.)

- 5. Open the mPOS application
- 6. After a few seconds the scanner will beep, indicating it is paired with the application

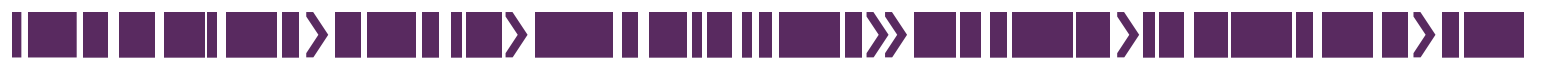